1. Schritt: Registrieren (Genially ist in Spanien gehostet) auf https://genial.ly

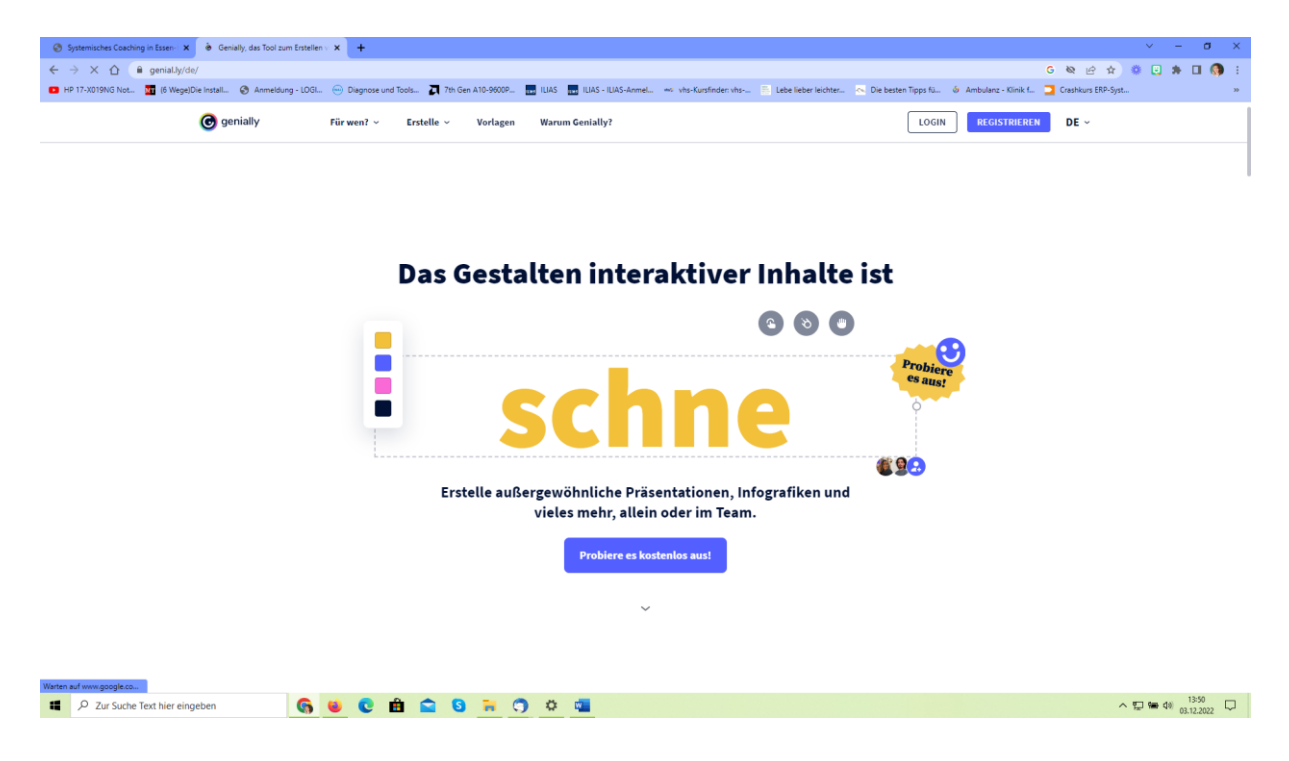

2. **Schritt**: Ein Genially erstellen (über die Menüleiste links oder über das +-Zeichen)

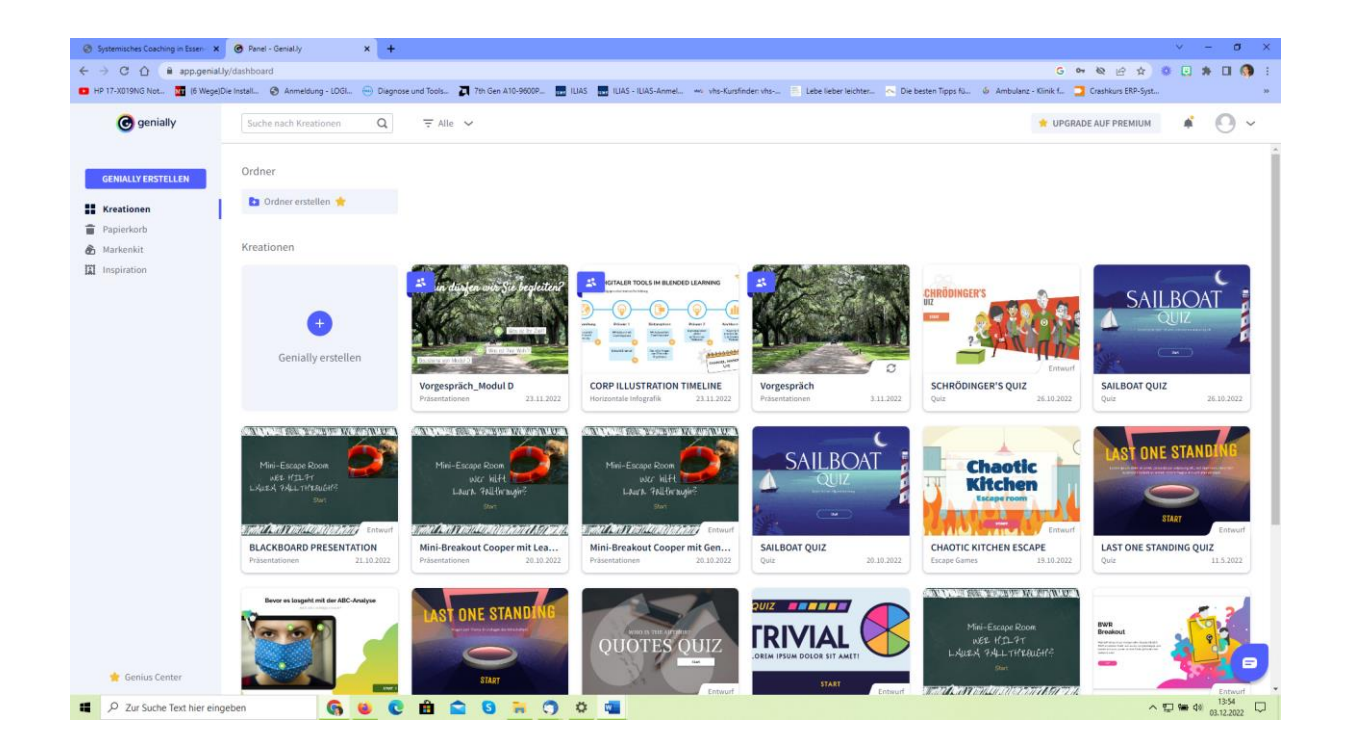

3. Schritt: In der Übersicht wird Gamification gewählt.

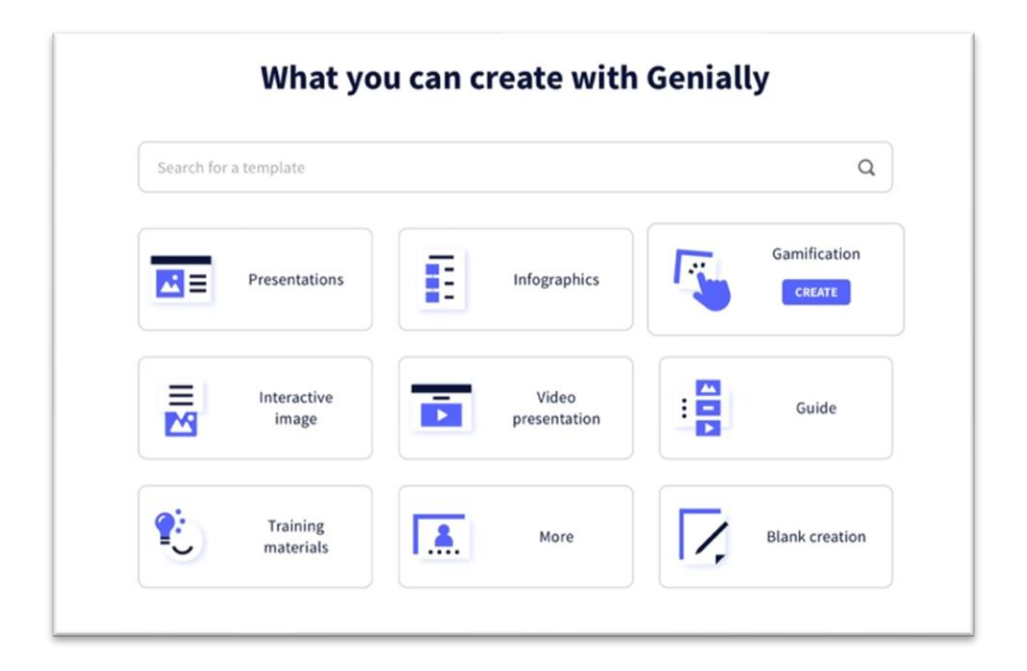

4. **Schritt**: Aussuchen einer Vorlage, die zu den eigenen Bedürfnissen passt. Klickt man auf die Vorlage und dann auf Start, kann man sich ansehen, wie sie funktioniert und ob sie für die eigenen Belange geeignet ist.

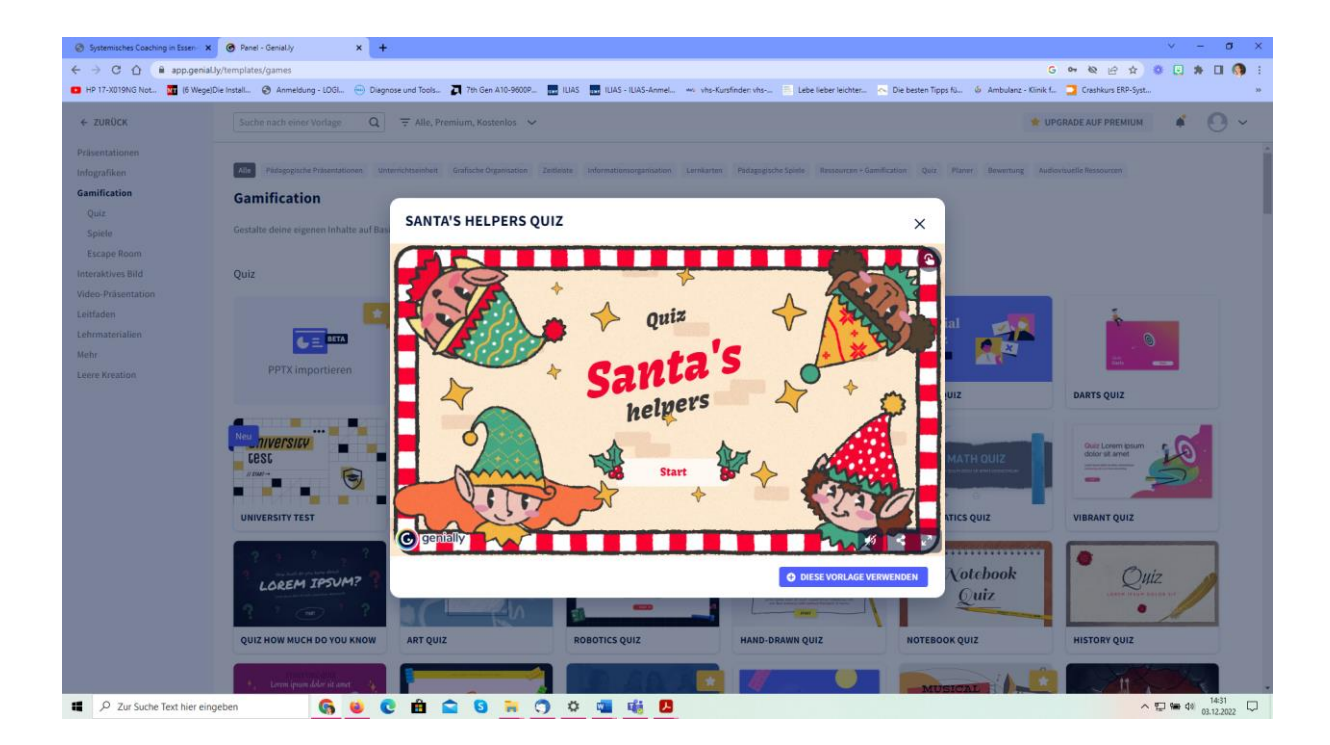

Grundsätzlich sind die Quizze häufig so aufgebaut, dass eine Frage gestellt wird und dazu gibt es eine richtige und zwei falsche Antwortkästchen. Der Text wird einfach überschrieben.

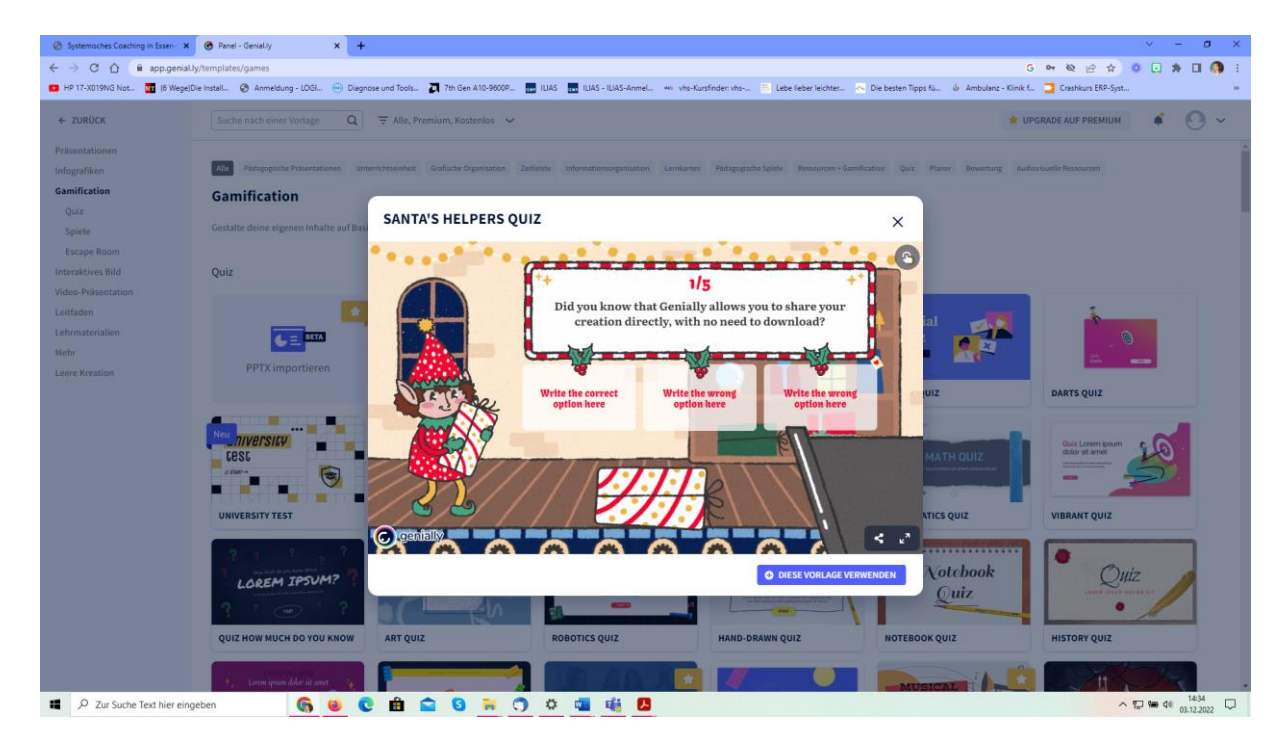

True/false Fragen sind auch häufig dabei.

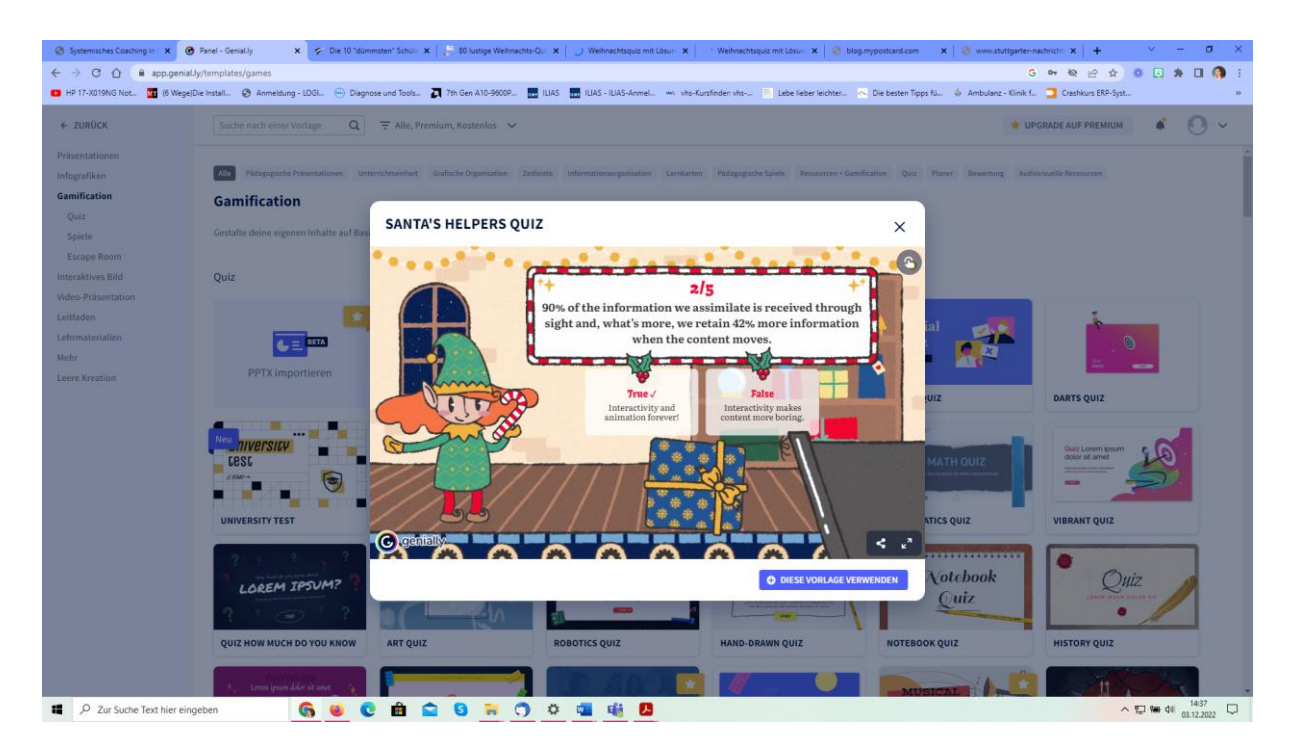

5. **Schritt:** Diese Vorlage verwenden anklicken – bringt einen in die Folienübersicht. Es sieht ein bisschen aus wie eine Power Point Vorlage.

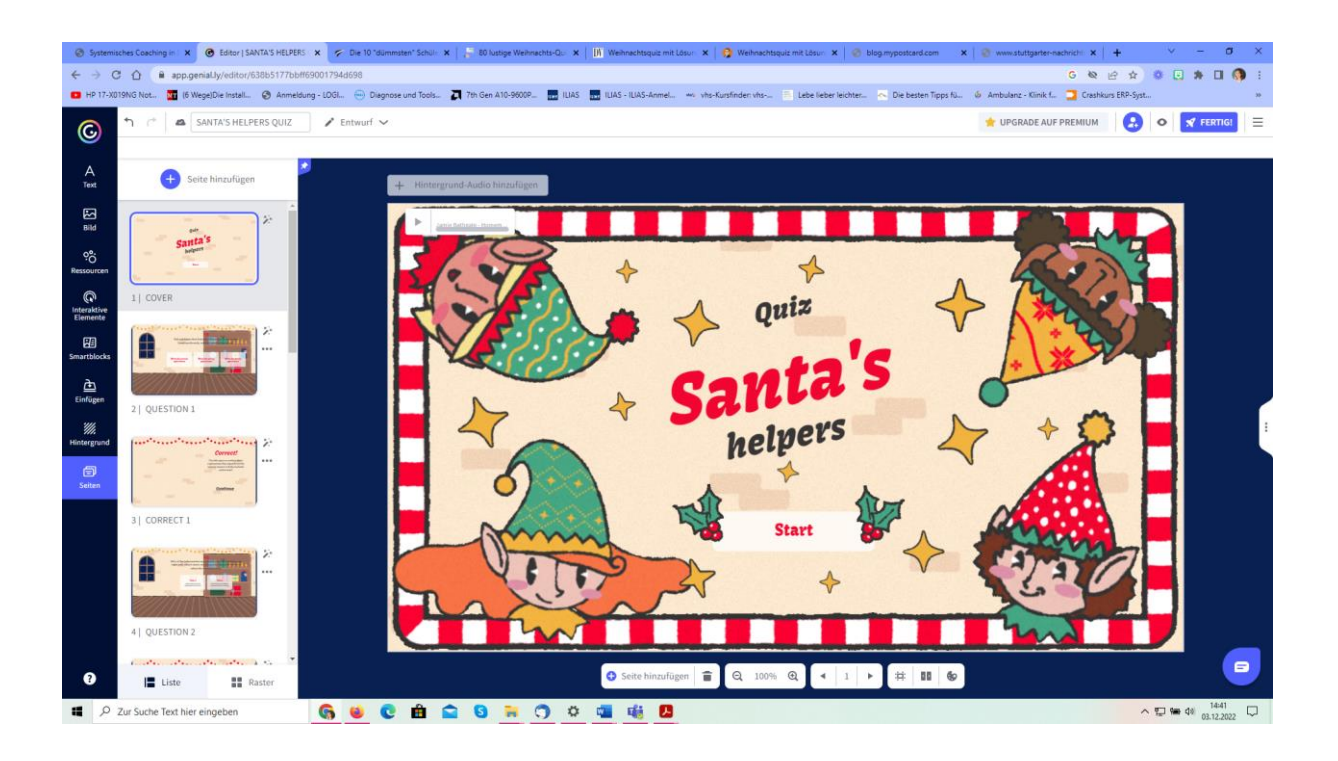

Sie müssen nun nichts weiter tun, als Fragen und Antworten eintragen. Die Navigation erfolgt über die linke Leiste. Ein Vertauschen der Folien oder Ändern der Reihenfolge beim ersten Quiz ist nicht zu empfehlen, da die Folien bereits korrekt verlinkt sind.

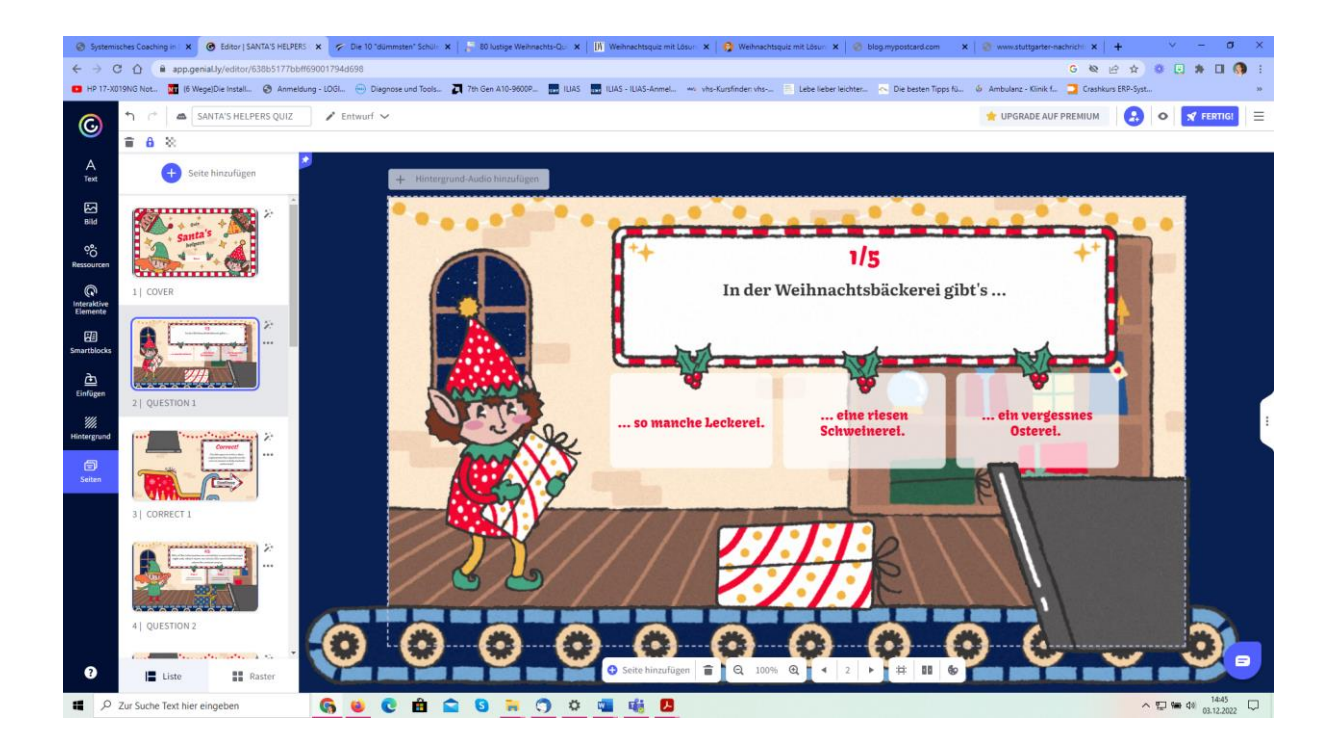

Für korrekte und inkorrekte Antworten müssen ebenfalls Folien ausgefüllt werden, die einfach auf das korrekte Ausfüllen hinweisen.

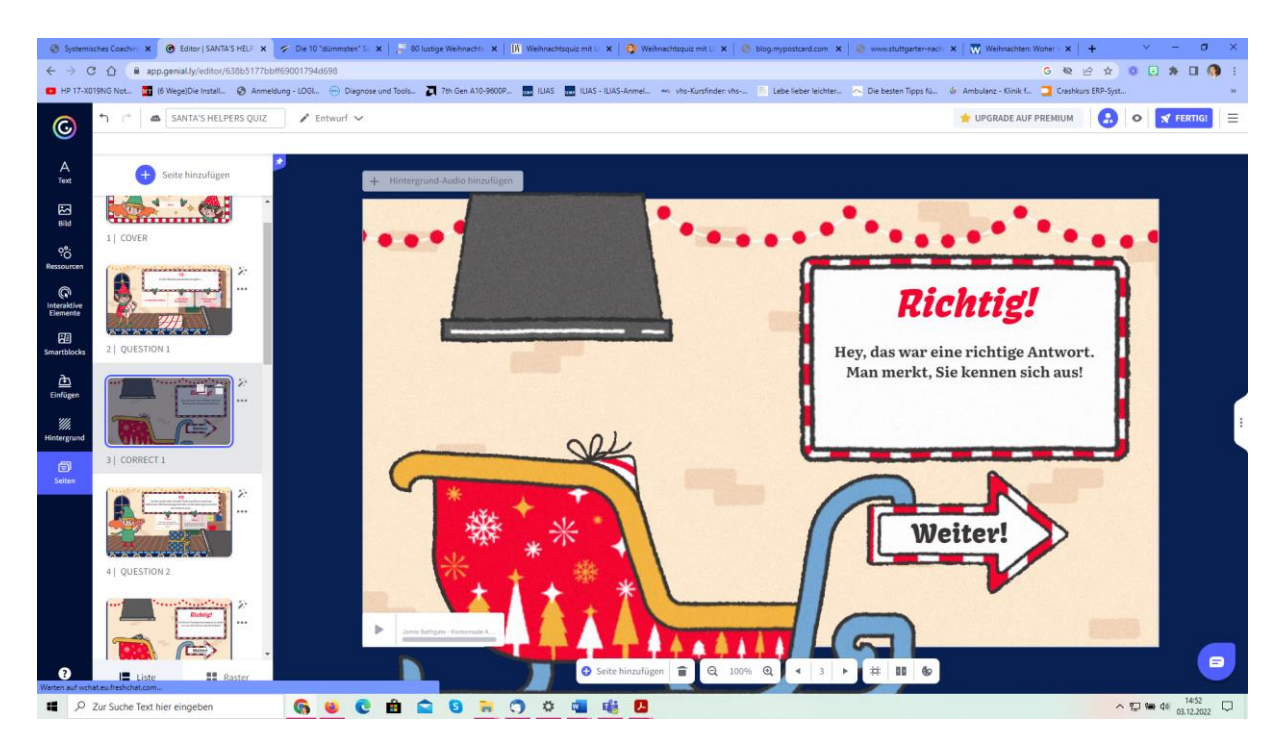

Neben Auswahlantworten, True/False, gibt es auch Bilderauswahlen: Auf der Plattform "Pixabay" finden Sie lizenzfreie Bilder.

Klicken Sie das Bild an und gehen Sie auf "ersetzen".

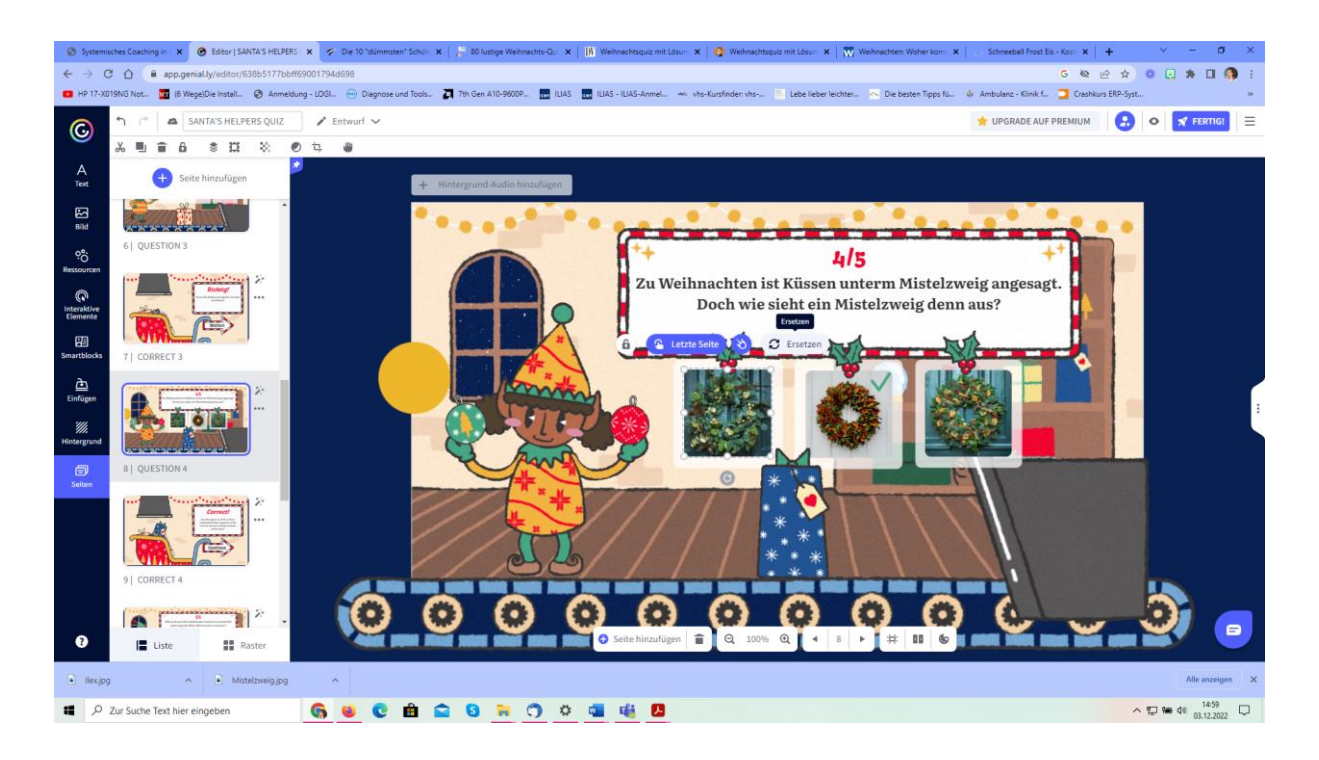

Nun können Sie automatisch zu Pixabay gehen oder ein Bild von Ihrem Computer hochladen.

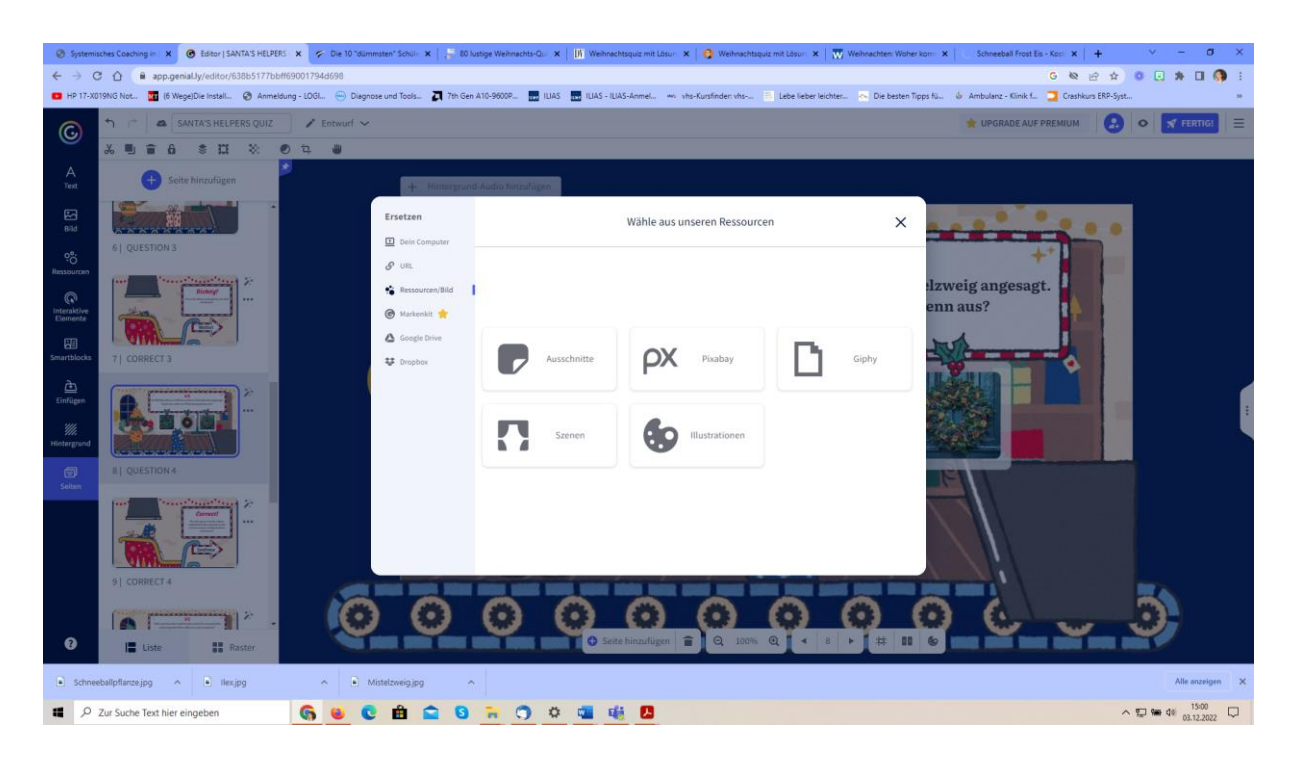

Die letzte Folie ist für die falschen Antworten:

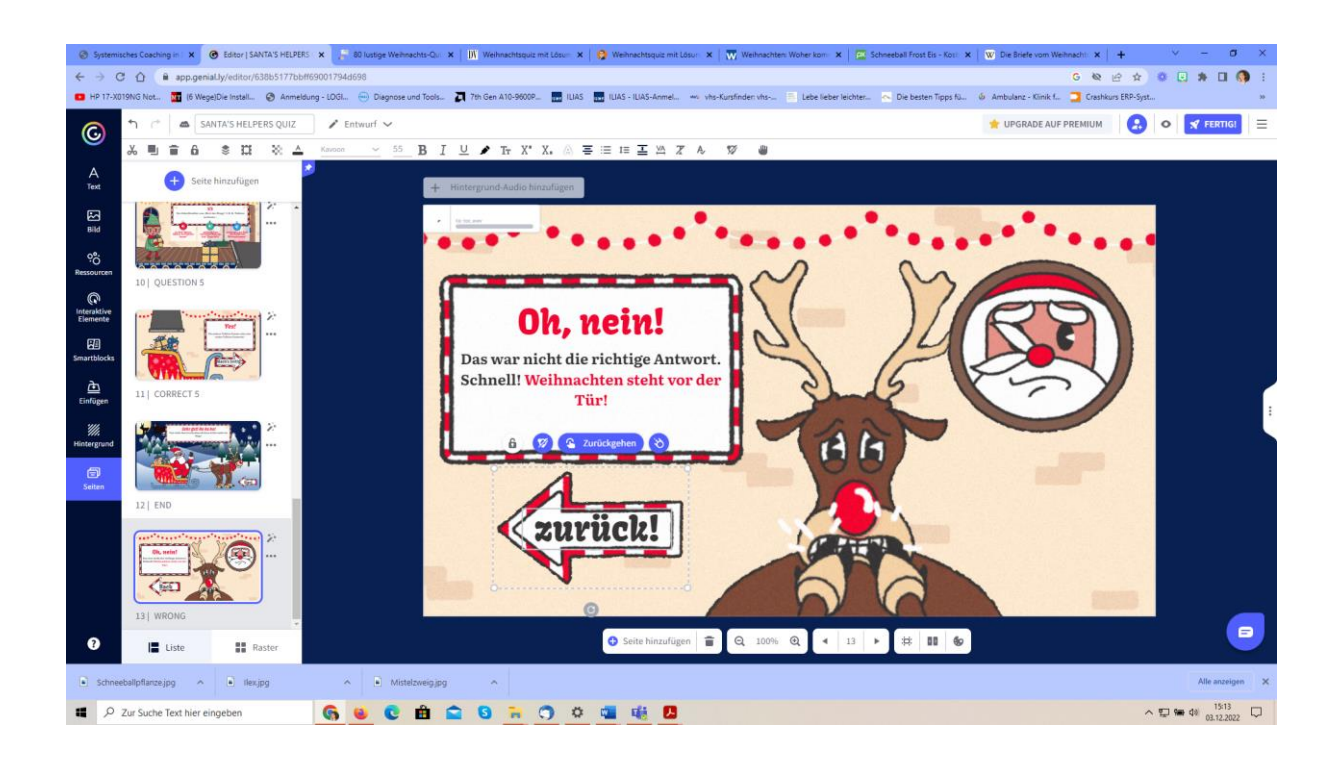

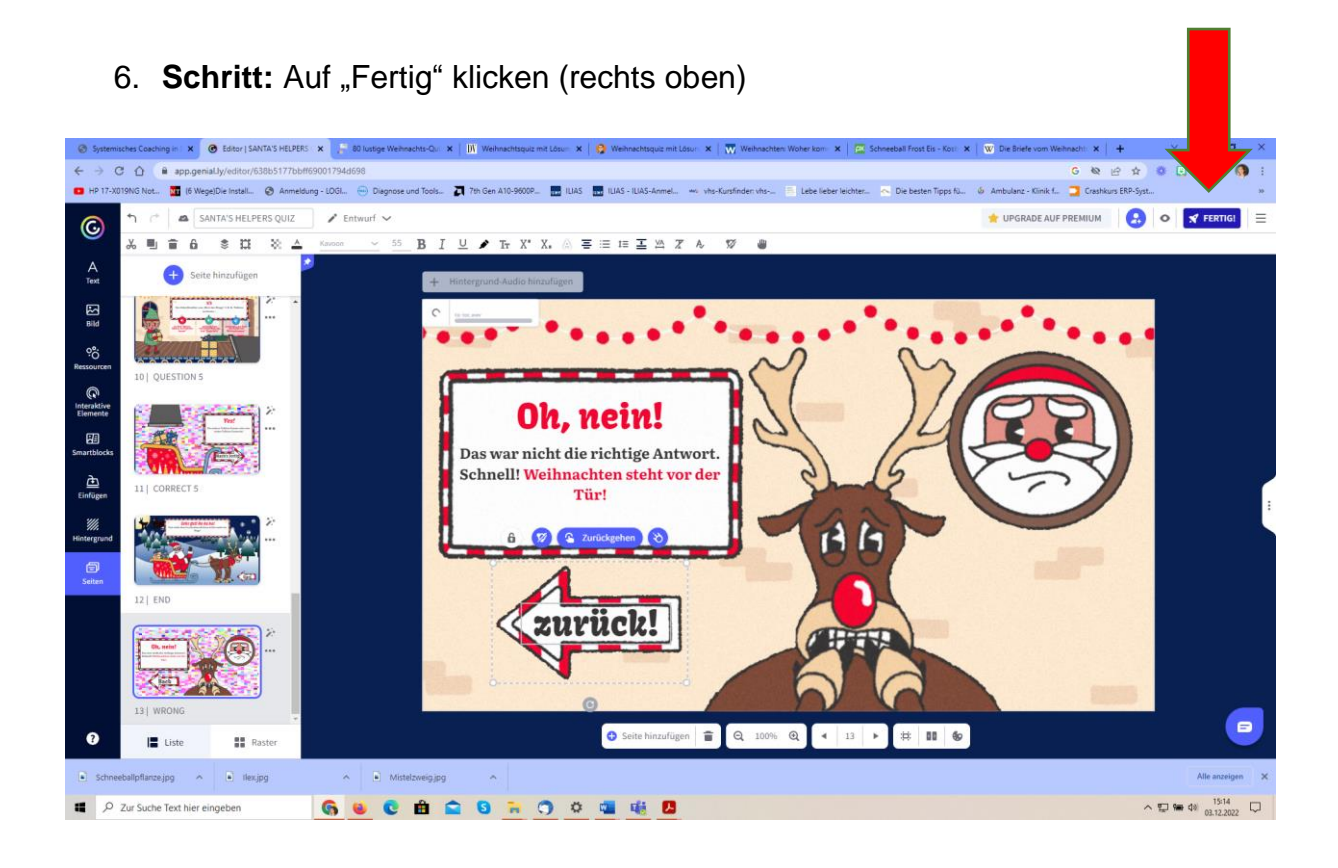

Hat man kein bezahltes Abo (wie ich), dann ist das Quiz öffentlich, also kann es jeder, der den Link hat spielen. (Was kein Problem sein dürfte).

Darunter kann ich den Schiebeschalter betätigen, wenn ich möchte, dass auch andere mein Quiz als Vorlage verwenden dürfen und es weiterbearbeiten können

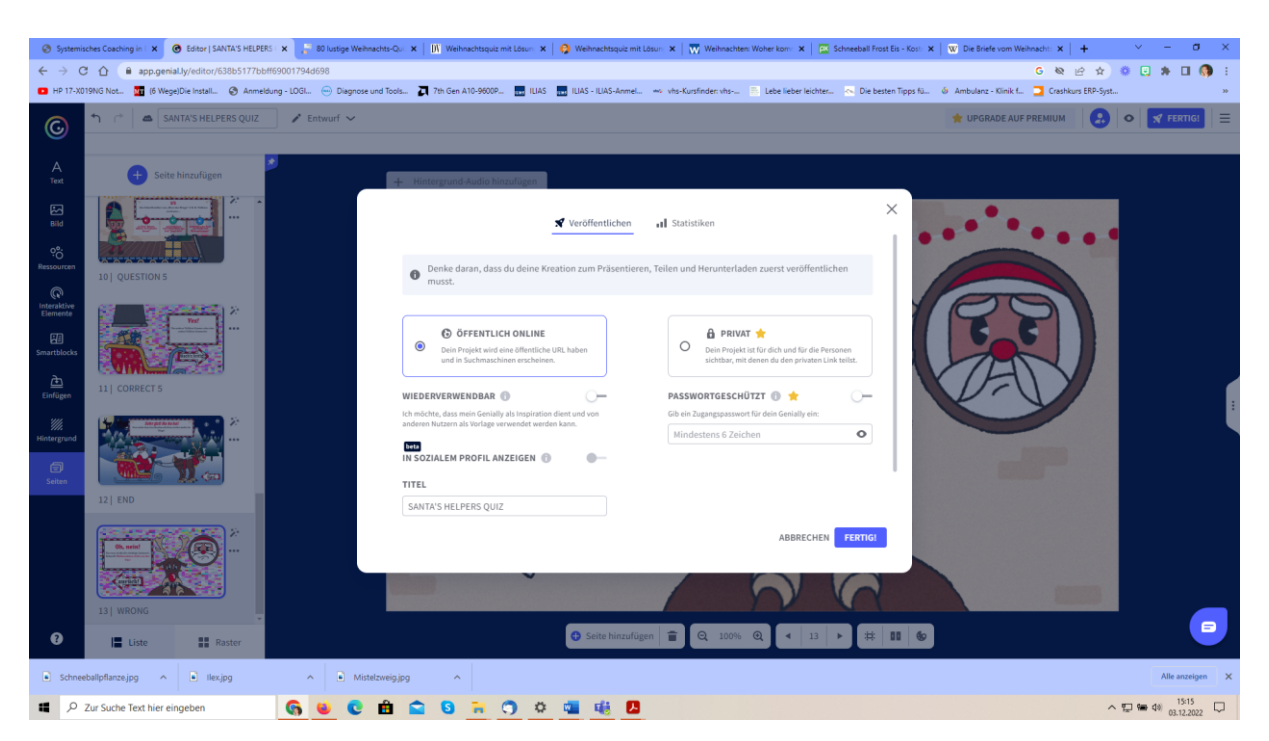

(wie bei LearningApps). Und noch darunter kann ich einen Titel vergeben, wenn ich das möchte.

7. **Schritt:** Nun kann ich es mir noch einmal ansehen (präsentieren) oder auch mit anderen teilen

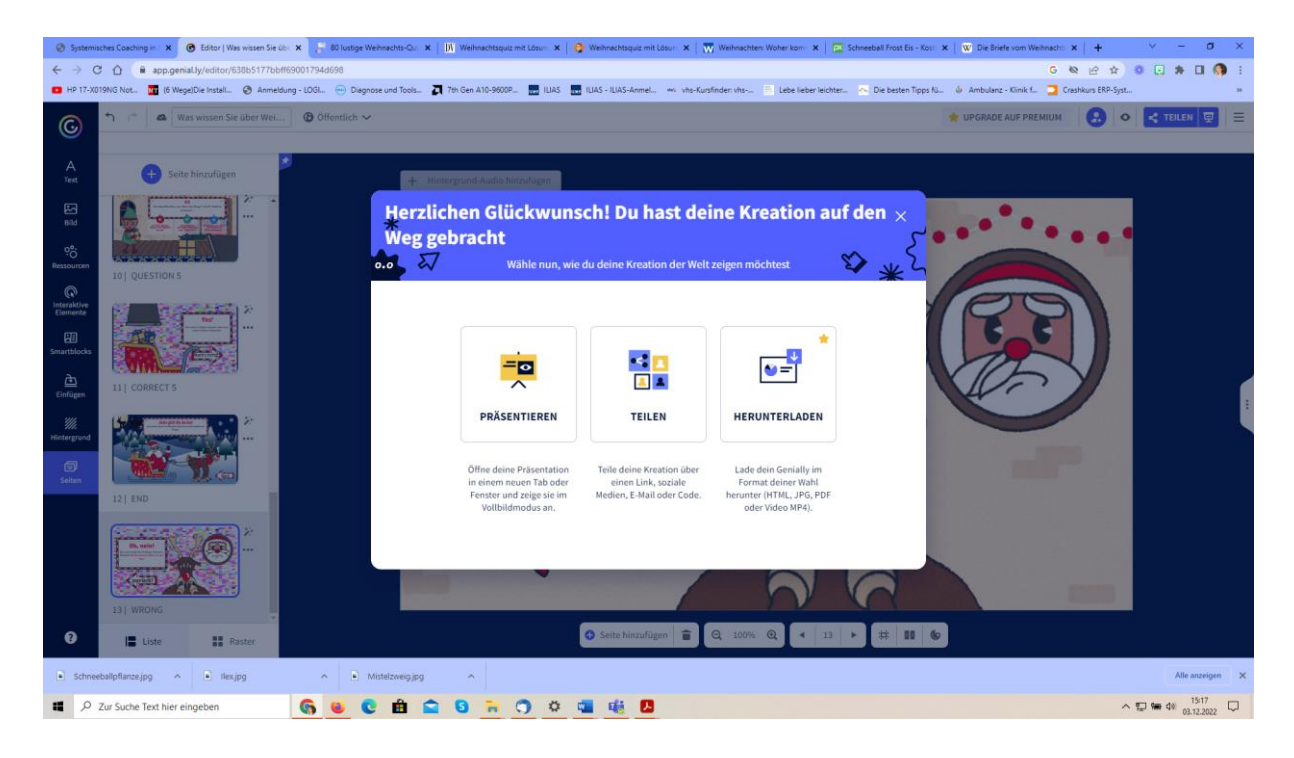

Genau wie ich Ihnen, können Sie Ihren Schüler\*innen nun einen Link zum Spielen zur Verfügung stellen.

https://view.genial.ly/638b5177bbff69001794d698/interactive-content-santas-helpersquiz

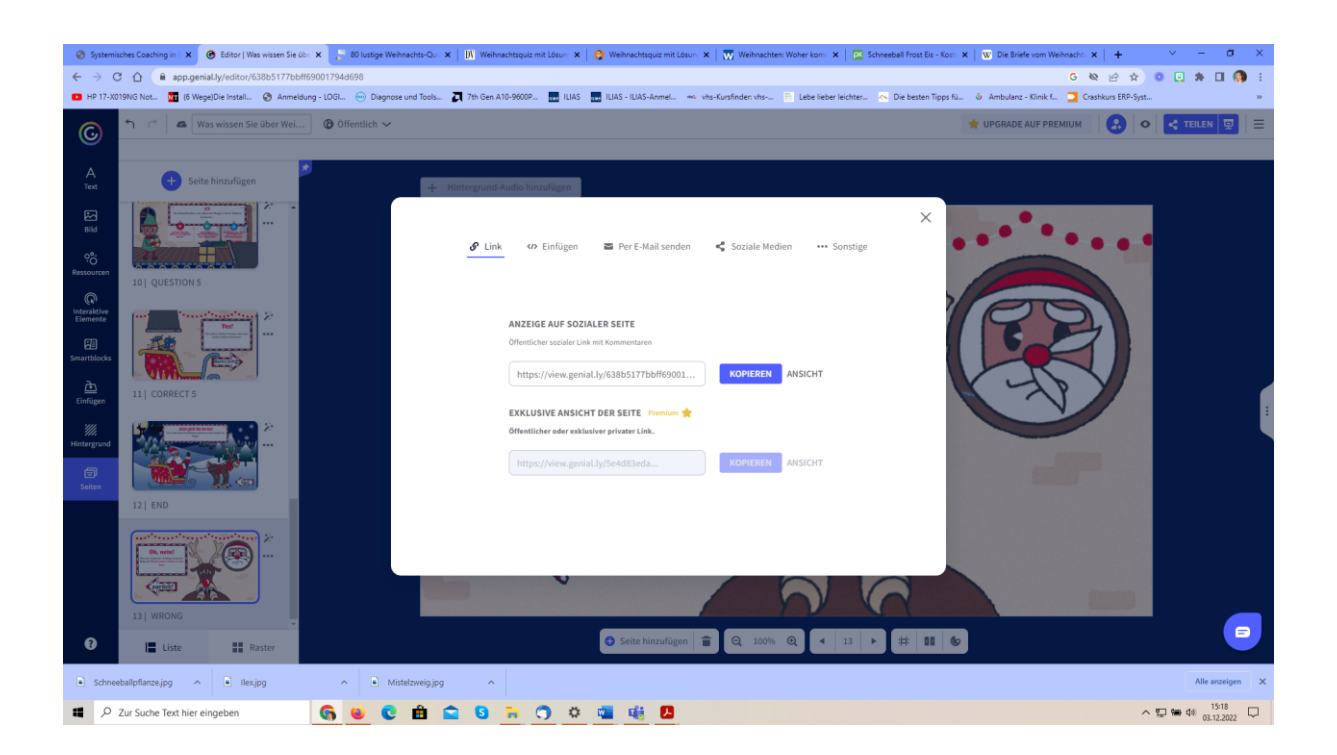